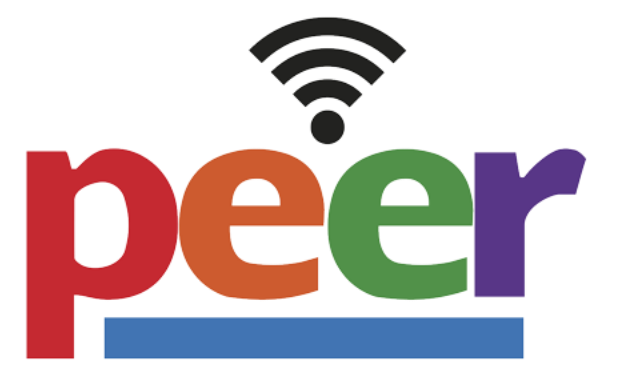

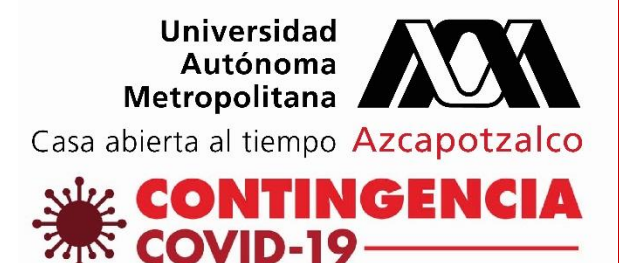

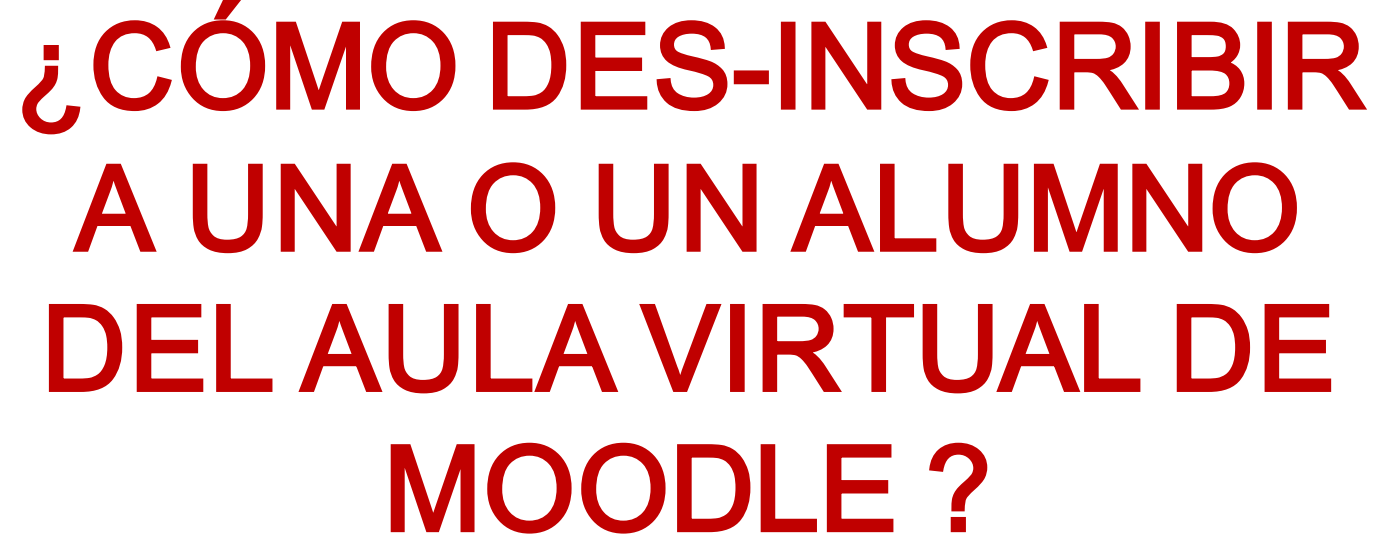

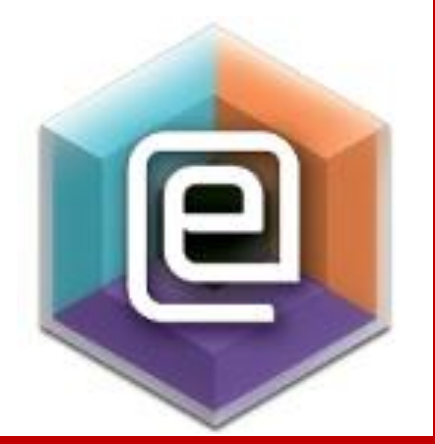

### Introducción

El presente tutorial le guiará en el proceso para des-inscribir o dar de baja a alguna o algún alumno.

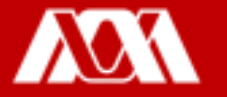

# Paso 1. Ingresar a la página <u>https://camvia.azc.uam.mx/</u>, dar clic en **ACCESO CURSOS AULA VIRTUAL**

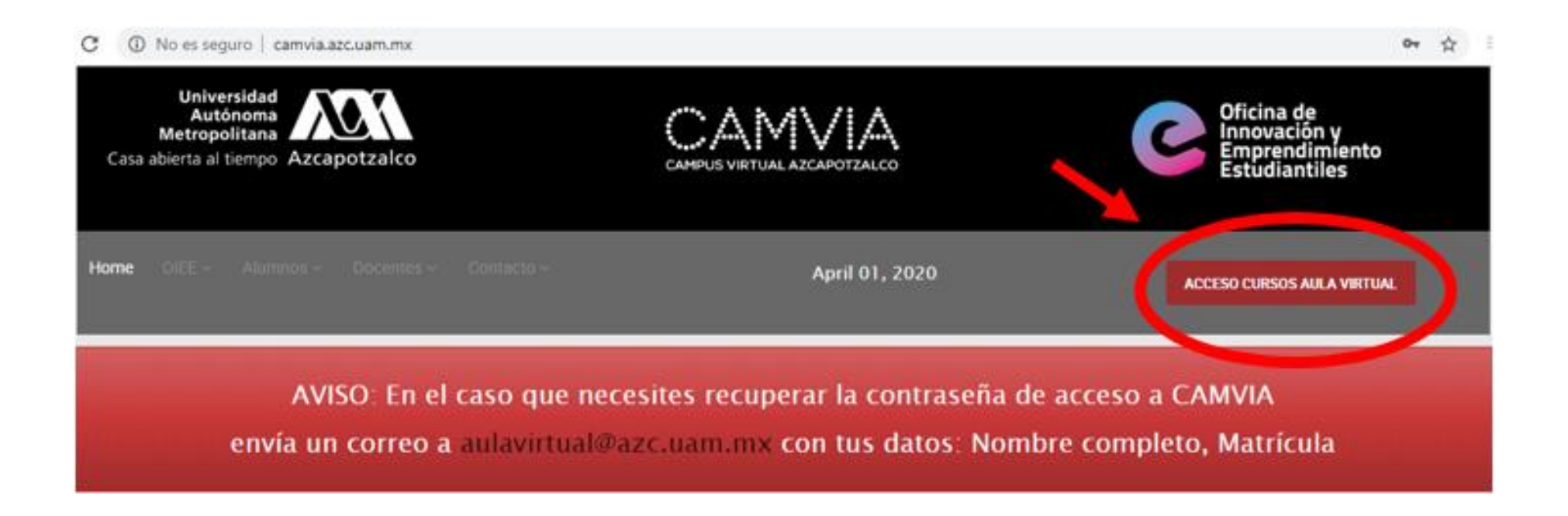

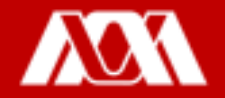

Paso 2. En la siguiente ventana, ingresar **Número Económico** y **contraseña.** 

Paso 3. Dé clic en **IDENTIFICARSE.** 

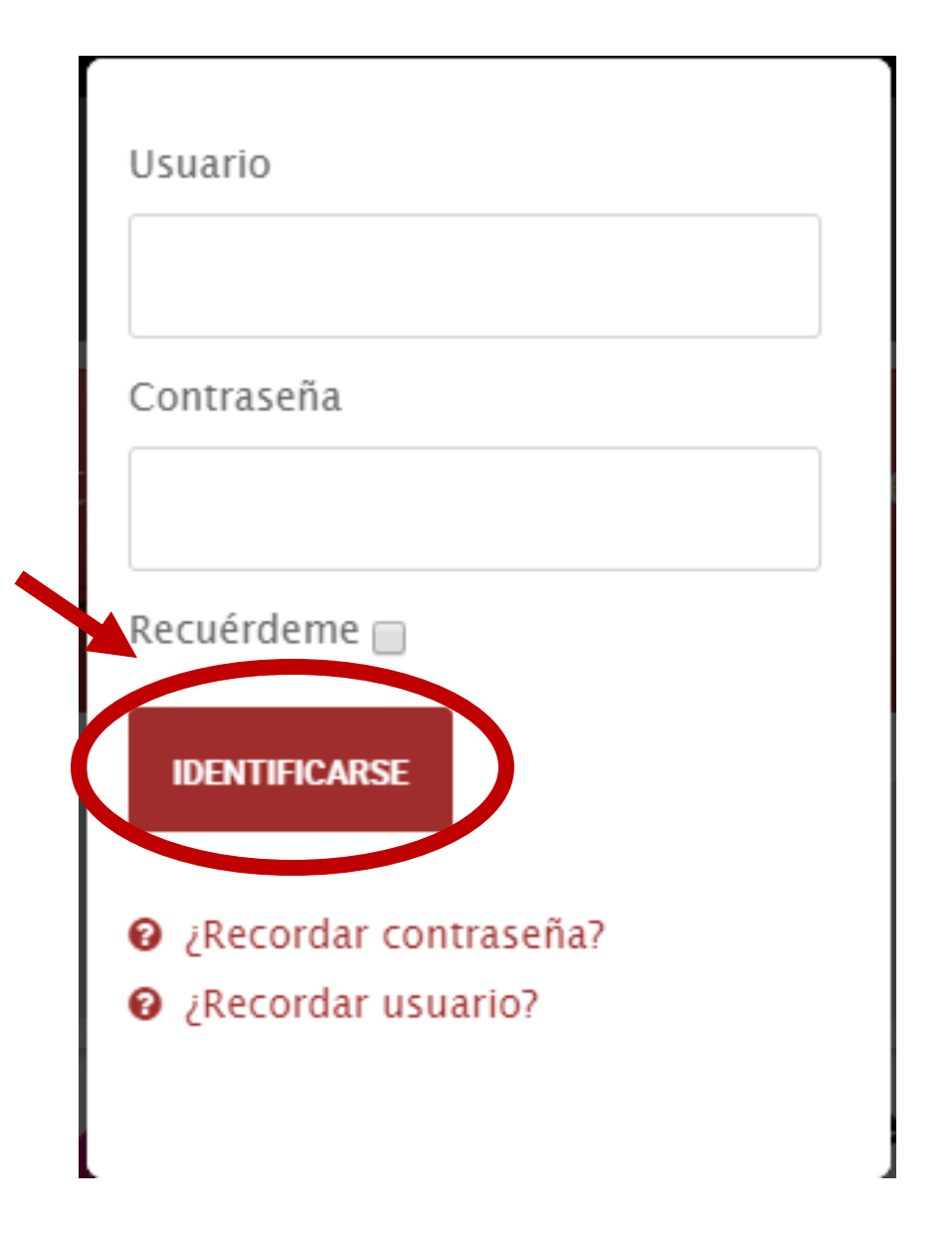

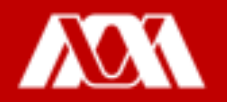

Home OIEE - Alumnos - Docentes - Contacto -April 01, 2020 1 3250 AVISO: En el caso que necesites recuperar la contraseña de acceso a CAMVIA envía un correo a aulavirtual@azc.uam.mx con tus datos: Nombre completo, Matrícula Emprendimiento Estudiantil ¿Quieres saber si tienes aptitudes básicas para ser emprendedor/a? Contesta este test, el resultado te será de utilidad

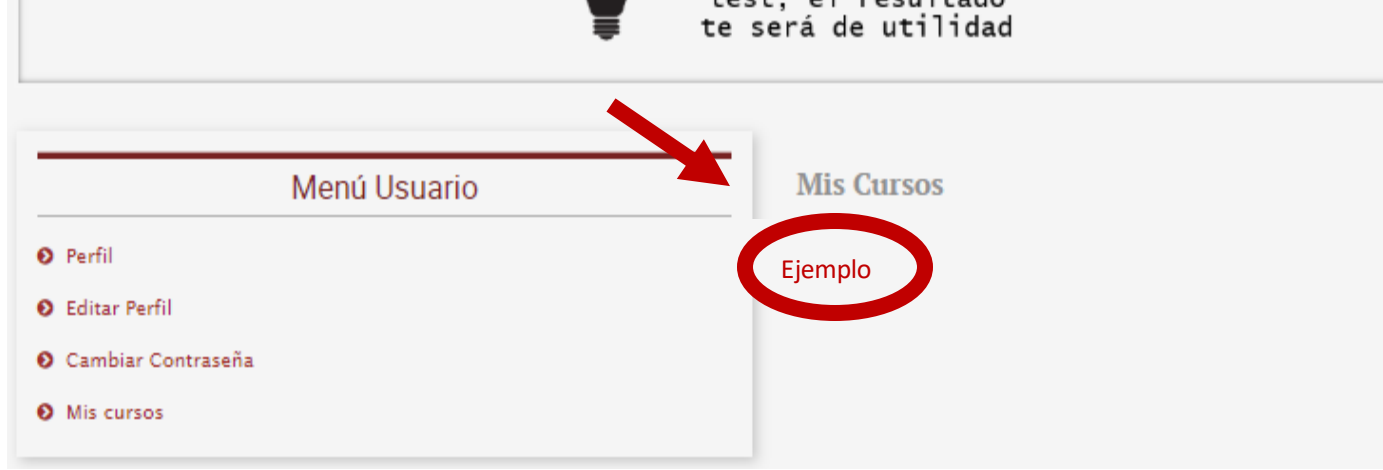

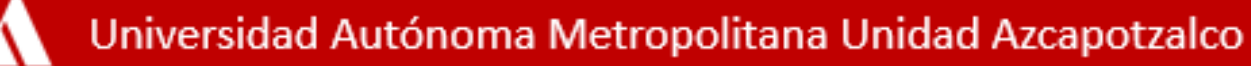

Paso 4. Acceder al curso donde se encuentra la o el alumno inscrito.

#### Paso 5. El Aula Virtual se verá de esta manera, dar clic en Usuarios.

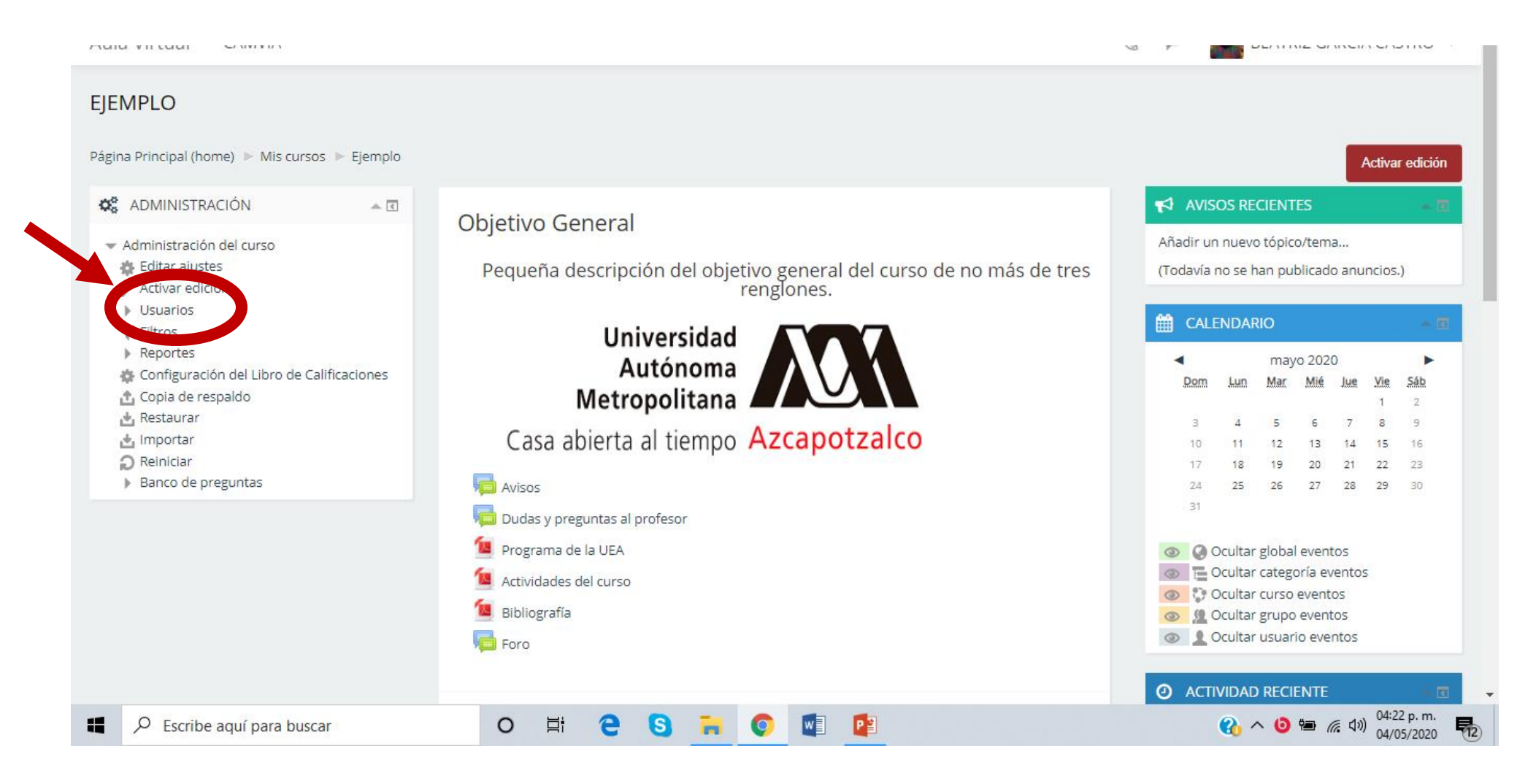

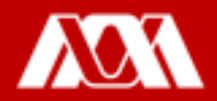

#### Se desplegarán las siguientes opciones:

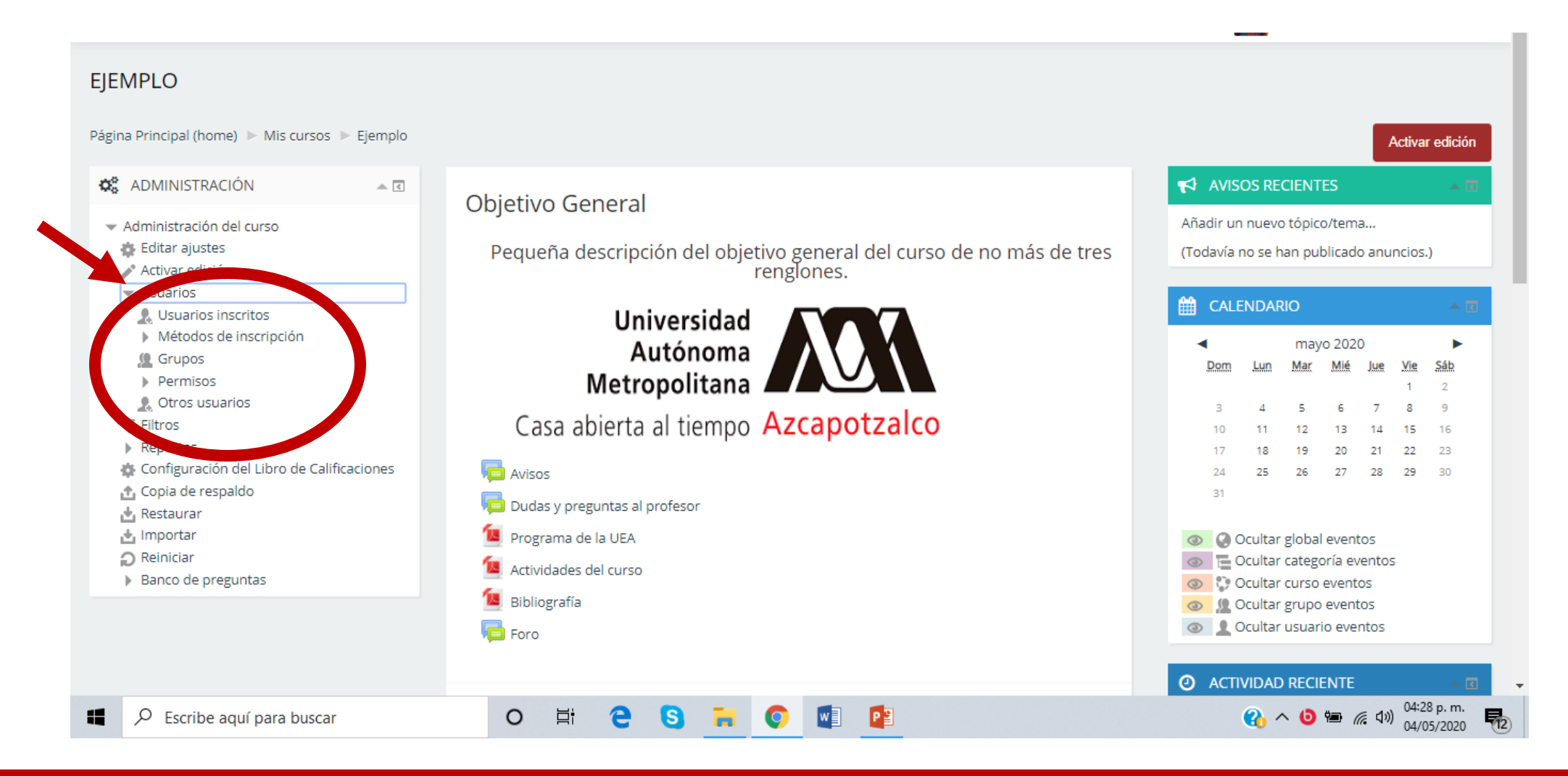

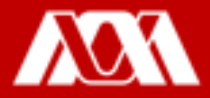

#### Paso 6. Dar clic en Usuarios Inscritos.

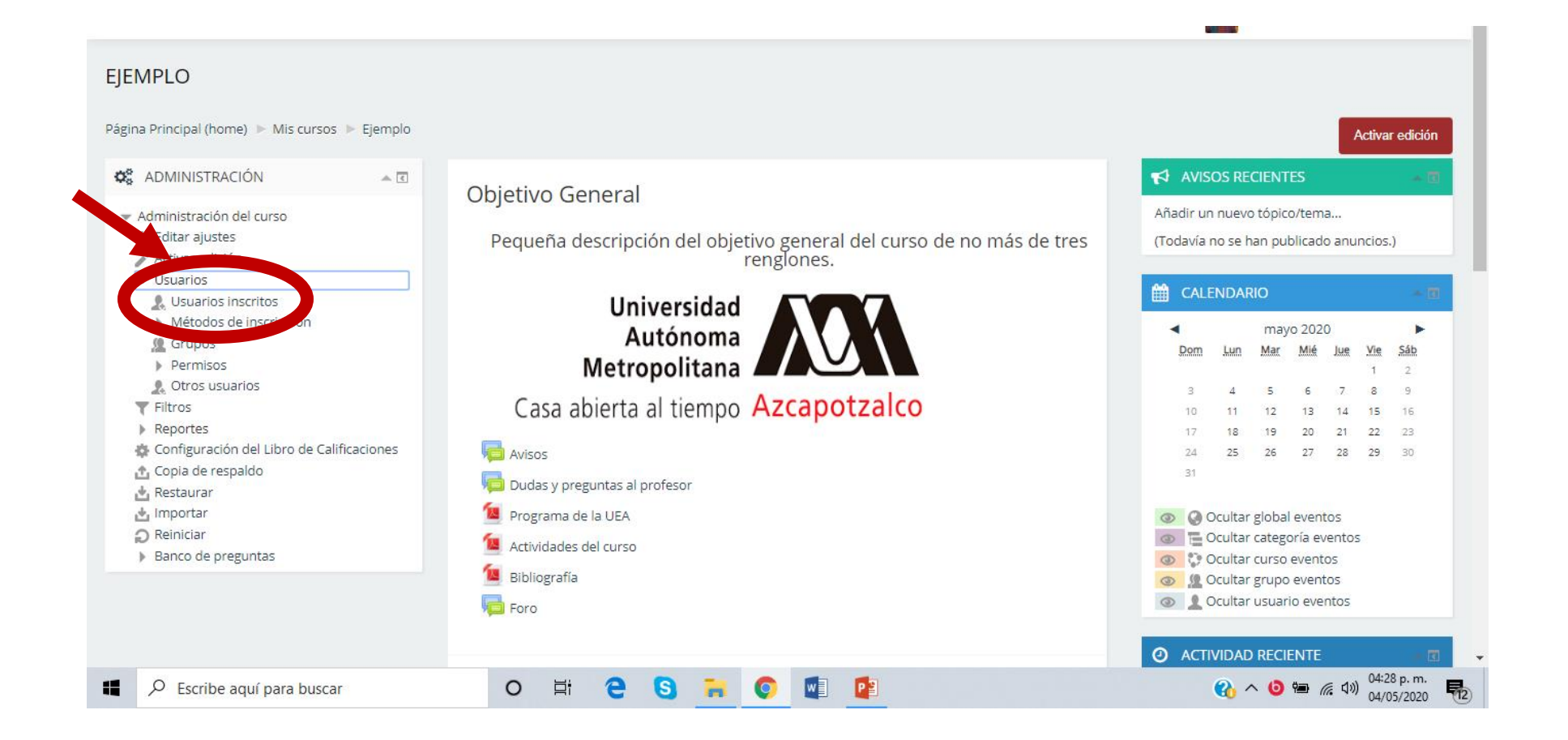

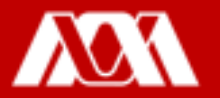

#### Paso 7. Localizar a la o el alumno que desee des-inscribir o dar de baja, dar clic en $\bar{x}$ .

| in filtros ap         | plicados            |                   |                           |                |              |                 |                 |            |              |            |            |            |                     |            |                                 |                    |
|-----------------------|---------------------|-------------------|---------------------------|----------------|--------------|-----------------|-----------------|------------|--------------|------------|------------|------------|---------------------|------------|---------------------------------|--------------------|
| Palabra_cla           | ave a buscar o sele | eccionar fil      | tro                       | •              |              |                 |                 |            |              |            |            |            |                     |            | Inscribir (                     | isuarios           |
| lúmero de j           | participantes: 2    |                   |                           |                |              |                 |                 |            |              |            |            |            |                     |            |                                 |                    |
| lombre<br>lpellido(s) | TodosABTodosAB      | C D E<br>C D E    | FGH<br>FGH                | l J            | K<br>K       | L M             | N<br>N          | Ñ C<br>Ñ C | ) F          | P Q<br>P Q | R<br>R     | S T<br>S T | U V<br>U V          | W          | X Y Z<br>X Y Z                  |                    |
|                       |                     | - 112 - 4 - 4 - 5 |                           |                |              |                 |                 |            |              |            |            |            | -                   |            | Último<br>acceso al             | -                  |
| Seleccionar<br>▲      | Nombre — / Ap       | pellido(s)        | Direcci                   | on En          | nail         |                 |                 |            |              |            | Role       | 5          | Gru                 | pos        | curso                           | Estatus            |
|                       |                     |                   |                           |                |              |                 |                 |            |              |            |            |            | Nol                 | hay        | 3                               | Activo             |
|                       |                     |                   |                           |                |              |                 |                 |            |              |            |            |            | g                   | 5          | segundos                        | X                  |
|                       | PAOLA YAT           | ΓZEL              | al2143                    | 00382          | 21@a         | alumn           | ios.a           | zc.ua      | am.          | mx         | Estu       | diante     | g<br>e No I<br>grup | hay<br>pos | segundos<br>o días<br>20 horas  | Activo             |
|                       | PAOLA YAT           | TZEL<br>Sel       | al2143<br>eccionar        | 00382<br>todos | 21@a         | alumn<br>No se  | ios.a           | zc.ua      | am.<br>r nir | mx<br>ngun | Estue      | diante     | g<br>e No I<br>grup | hay<br>pos | segundos<br>vo días<br>20 horas | Activo             |
|                       | PAOLA YAT           | Sel               | al2143<br>eccionar<br>Con | 00382<br>todos | 21@a<br>suar | No se<br>ios se | ios.a<br>elecci | ional      | am.<br>r nir | mx<br>ngun | Estur<br>o | diante     | g<br>No I<br>grup   | hay<br>pos | segundos<br>vo días<br>20 horas | Activo<br>C *<br>X |

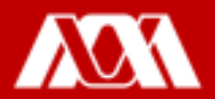

Paso 8. Aparecerá un recuadro solicitando la confirmación para **Dar de baja (des-inscribir)** a la o el alumno, dar clic.

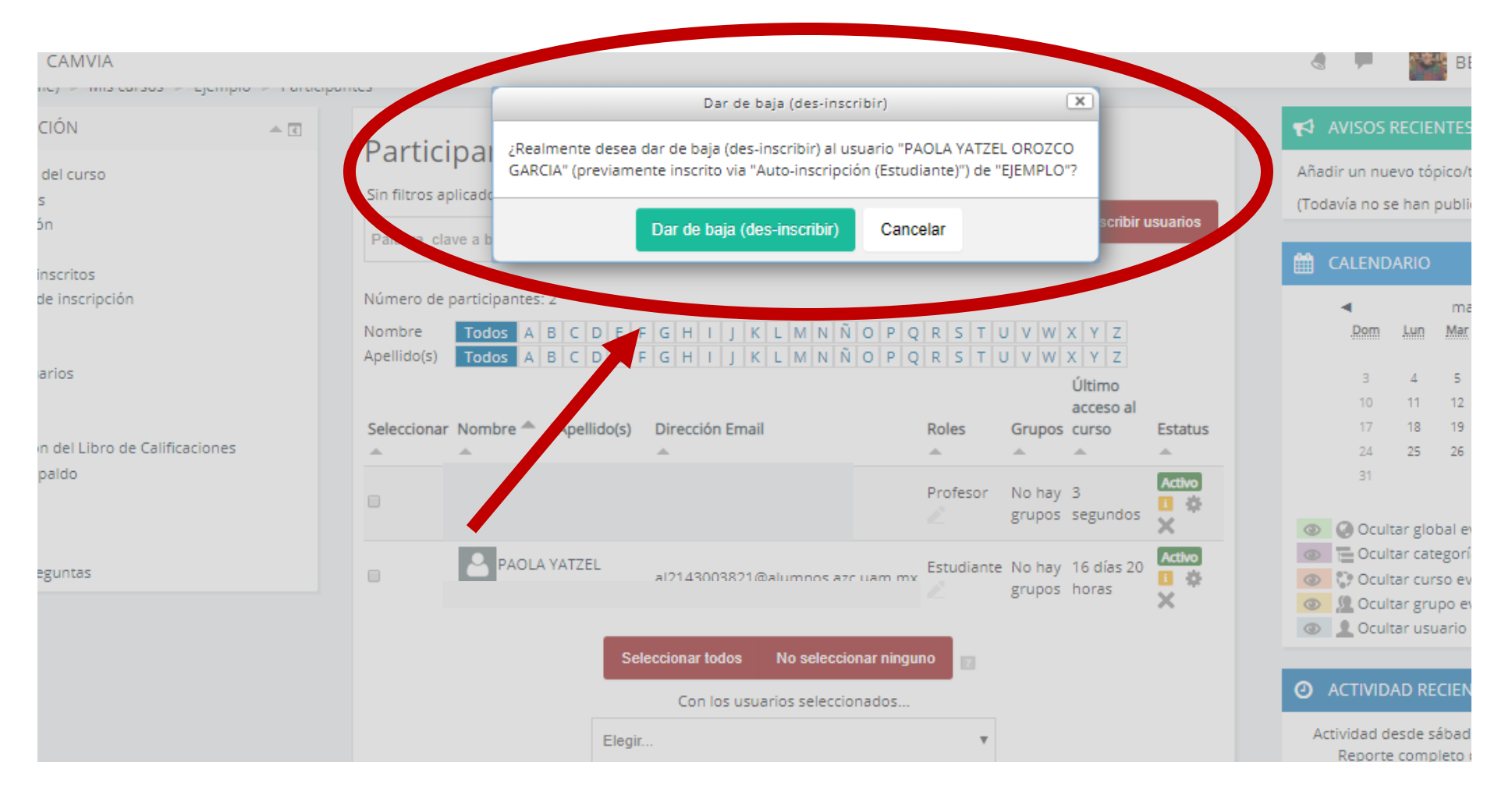

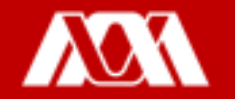

Listo. La o el alumno ha sido dado de baja.

Podrá observar que la o el alumno ya no aparece en la lista.

| Partici        | pantes         | 5      |       |          |      |     |      |      |    |      |      |      |      |       |      |            |     |   |   |      |     |    |     |     |       |         |
|----------------|----------------|--------|-------|----------|------|-----|------|------|----|------|------|------|------|-------|------|------------|-----|---|---|------|-----|----|-----|-----|-------|---------|
| Sin filtros ap | olicados       |        |       |          |      |     |      |      |    |      |      |      |      |       |      |            |     |   |   |      |     |    |     |     |       |         |
| Palabra_cla    | ive a buscar o | select | ciona | ar filtr | o    |     |      | •    |    |      |      |      |      |       |      |            |     |   |   |      |     |    | _   | nsc | ribir | usuario |
| lúmero de j    | participantes  | : 1    |       |          |      |     |      |      |    |      |      |      |      |       |      |            |     |   |   |      |     |    |     |     |       |         |
| lombre         | Todos A        | BC     | D     | EF       | G    | н   | 1    | J    | К  | L    | Μ    | N    | Ñ    | 0     | Ρ    | Q          | R   | s | Т | U    | ۷   | W  | Х   | Y   | Z     |         |
| pellido(s)     | Todos A        | BC     | D     | E        | G    | Н   | 1    | J    | K  | L    | M    | N    | Ň    | 0     | Ρ    | Q          | R   | S | Т | U    | V   | W  | X   | Y   | Z     |         |
| Coloccioner    | Nombro 🌧       | (      | llide | (c) [    | line |     |      |      |    |      |      |      | De   | lee   |      | <b>C</b> - |     |   |   | Últi | mo  | ac | ces | 0   | 5     |         |
| Seleccionar    | Nombre -       | 7 Аре  | IIIdo | (S) L    | hrec | .00 | ne   | ma   |    |      |      |      | RO   | les   |      | Gr         | upo | 5 |   | ai C | urs | 0  |     |     | ES    | tatus   |
|                |                |        |       |          |      |     |      |      |    |      |      |      |      |       |      |            |     |   | ė | aho  | ra  |    |     |     | 0     | tivo 🚺  |
|                |                |        |       | Sele     | ccio | nar | tod  | los  |    | N    | 0 S( | elec | cion | nar i | ning | unc        | D   | 2 |   |      |     |    |     |     |       |         |
|                |                |        |       |          | (    | Cor | ı lo | s us | ua | rios | s se | elec | cior | ado   | os   |            |     |   |   |      |     |    |     |     |       |         |
|                |                |        | Ele   | egir     |      |     |      |      |    |      |      |      |      |       |      |            |     |   | ۳ |      |     |    |     |     |       |         |
|                |                |        |       |          |      |     |      |      |    |      |      |      |      |       |      |            |     |   |   |      |     |    | I   | nsc | ribir | usuario |

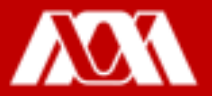

## Manual elaborado por las y los integrantes de la Coordinación General de Desarrollo Académico (CGDA)

- Lic. Paola Yatzel Orozco García
- Dra. Beatriz García Castro
- Mtra. Merary Denny Puga García
- D.C.G. Juan Carlos Tarango de la Torre
- Lic. Mercedes Martínez Morales
- Lic. Alejandra Alvarado Hernández

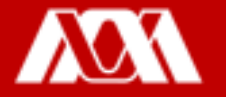